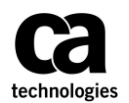

| In                                                                   | stall the Concur Mobile E                                                                                                    | xnense Application                                                                                                    |  |  |  |
|----------------------------------------------------------------------|----------------------------------------------------------------------------------------------------|----------------------------------------------------------------------------------------------------|--|--|--|
| (not required if you are already using the Concur Travel mobile app) |                                                                                                    |                                                                                                    |  |  |  |
| ( <i>no</i><br>1.<br>2.<br>3.                                        | Access the Concur System at<br>www.Concursolutions.com<br>Enter your User Name<br>(pmfkey@ca.com; not<br>pmfkey@contractor.ca.com)<br>First time users, select Forgot<br>your password then Send me<br>an email with link to reset my<br>password.<br>From your Concur homepage,<br>click Profile and then Profile<br>Settings.<br>Erom the Profile page select | User Name         Password         Password         Remember user name on this computer         Forgot your user name?         Forgot your password?         Administration + 1 Help +         Profile +         Profile settings         Sign Out                                                                                                    |  |  |  |
|                                                                      | Mobile Registration under<br>Other Settings.                                                                                                    | Choose a user<br>Choose a user<br>Cancel Start Session<br>Cancel Start Session<br>Connected Apps<br>Concur Connect<br>Change Password<br>Mobile Registration                                                                                                    |  |  |  |
| 6.<br>7.                                                             | Create a mobile PIN<br>To download the mobile app to<br>your phone, enter your mobile<br>number and click <b>Send Link</b> . To<br>receive the link, you must have<br>text messaging on your mobile<br>device.                                                                                                    | Mobile Registration Capture your receipts and manage your travel on the go! Learn More REVIEW YOUR LOGIN DETAILS Login Information Username: CRAKEO2@ca.com Password: Use the same password you use to log in to Concur for Web, if you don't know your password: you may reset your password or Fraste a motor FIN                                                                                                    |  |  |  |
| Сс                                                                   | mplete the Concur Mobi                                                                                                    | le Application installation on your iOS device                                                                                                    |  |  |  |
| 1.                                                                   | On your mobile device, click the<br>link in the text message you<br>received from Concur.<br>Click <b>Install</b> to begin installation<br>of the application and then click<br><b>Open</b> .                                                                                                    | Welcome to Concur Mobile,         You're just two easy steps away from faster expense and travel management.         Step 1:       Tap here to install Concur Mobile         Step 2:       After installing:         Login using your Concur username: TEST@ca.com and password (The same one you use on the Concur Website).         Optional: If you created a mobile PIN on the Concur Website, you can use your PIN to login as well.         Cheers,         Concur Mobile Team         This email was sent from a notification-only address that cannot accept incoming email. Please do not reply to this message.                                                                                                    |  |  |  |
| 3.<br>4.                                                             | Enter your PMFKey@ca.com<br>and click <b>NEXT</b> .<br>On the next screen, for the<br><b>Password,</b> enter your mobile<br><b>PIN</b> (created in step 6 above)<br>and tap <b>Sign In to Concur</b> .                                                                                                    | Image: Second second second |  |  |  |

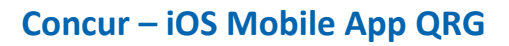

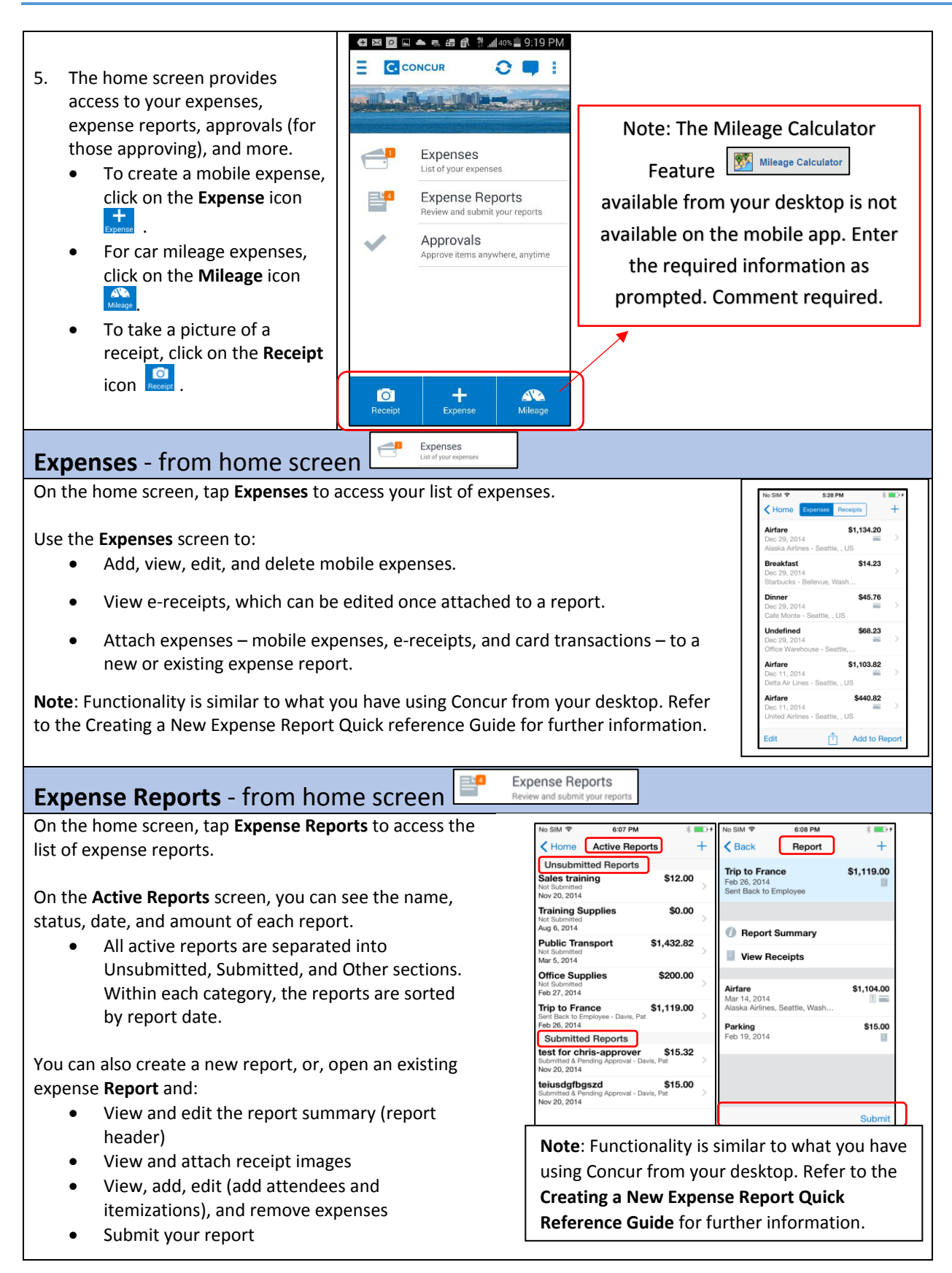

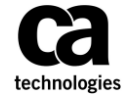

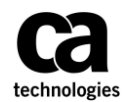

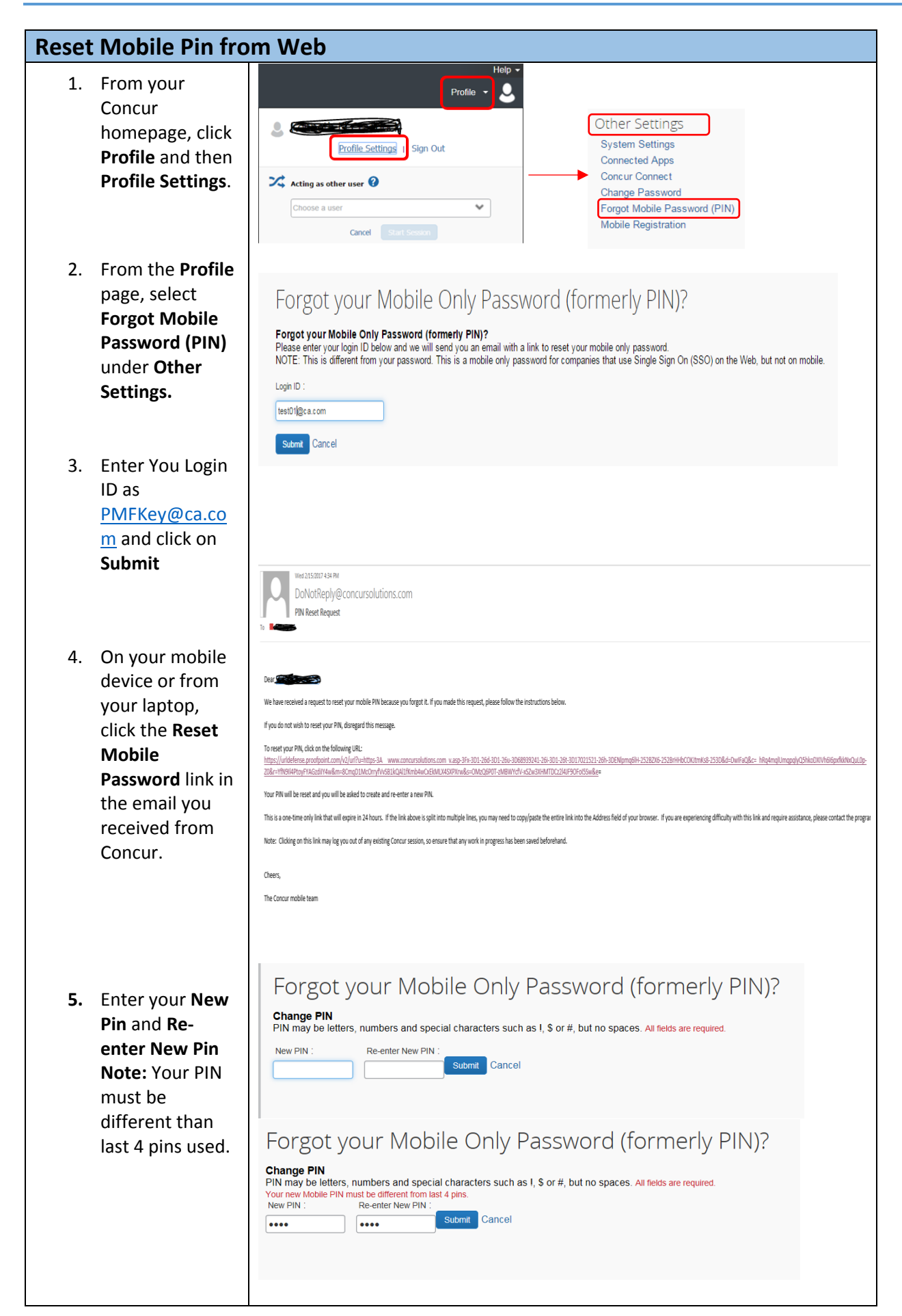

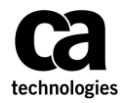

| 6. Once you Enter<br>your New PIN,<br>make sure to<br>click on Done. |  |
|----------------------------------------------------------------------|--|
|----------------------------------------------------------------------|--|

For any technical issues or assistance with the Concur system, contact the GIS Service desk via any of the channels as mentioned below:

## **PHONE SUPPORT**

The GIS Service Desk can be reached on the below listed contact numbers. We operate 24x7.

| Region                        | Telephone Numbers          |
|-------------------------------|----------------------------|
| North America / Latin America | Toll: +1-631-342-3955      |
|                               | Toll Free: +1-877-742-2435 |
| EMEA                          | Toll: +44 1753 242223      |
| APJ                           | Toll: +61 2 8898 2510      |
| India                         | Toll Free: 0008004402472   |
|                               |                            |